## SIGN UP FOR TRANSACT E-REFUND (DIRECT DEPOSIT)

## Logging Into My Fresno State and Student Self Service

1. Sign into My Fresno State at https://my.fresnostate.edu and go to Student Self Service>Student Center>My Finances>View eBills/Make a Payment.

| FRESNOSTATE.<br>K My Homepage                                     |                                                                                                    |                                                                                                    |                                                                                                    | Student Self Service |
|-------------------------------------------------------------------|----------------------------------------------------------------------------------------------------|----------------------------------------------------------------------------------------------------|----------------------------------------------------------------------------------------------------|----------------------|
| Student Center  COVID 19 Self-Certification  Helpful Student Reso | Click on each green at<br>My Academic Recor<br>My Admissions and<br>My Finances (Finan                                                           | rrow to expand the desired information.<br>ds & Registration<br>Program Applications<br>cial Obligations and Financial Aid)                                                                                                    | SEARCH FOR CLASSES           D         HOLDS           D         Important Information           D         Toron List |                      |
|                                                                   | Hy Account<br>Account Induire<br>Year: Thoracial Aid<br>Accest/DacIne.Avards<br>Wer: Thoracial Aid<br>Accest/DacIne.Avards<br>Wy Personal Inform | The CSU makes every effort to keep student costs to a<br>minimum. Fees listed in publiched schedules or student<br>accounts may need to be increased when public funding is<br>therefore, CSU makes teap mether height, even after<br>the search student structure of the student structure<br>transport of the structure structure<br>approval by the Board of Trustees, the Chancelor, of the<br>systemwide fees, such as subject to change upon<br>approval by the Board of Trustees, the Chancelor, of the<br>systemwide fees will be contable to change upon<br>approval by the Board of Trustees, the Chancelor, of the<br>systemwide fees will be made in accortance with the<br>requirements of the Working Families Student Fee<br>Transparency and Accountability Act (Sections 56028 -<br>56028.6 of the Education Code). | Advisor     Informational Links                                                                                       |                      |

2. You will then be directed to the "Overview" page in your Transact ePayment site.

| Available items |                                                                                                    |                                                                        |                                                                                           | Vie |
|-----------------|----------------------------------------------------------------------------------------------------|------------------------------------------------------------------------|-------------------------------------------------------------------------------------------|-----|
| verview         | Degree Application -<br>Bachelor's<br>After paying the non-refundable d                                                                                                    | Dog Days Guest Fee<br>All Dog Days registered guest<br>payments are re | Degree Application -<br>Masters, Ed. D<br>You must submit the online gradu                |     |
| ivity Details   |                                                                                                    | • 0                                                                    |                                                                                           |     |
| ke a Payment    |                                                                                                    |                                                                        |                                                                                           |     |
| nsactions       |                                                                                                    |                                                                        |                                                                                           |     |
| tements         | Would you like to add money to your Bulldog Student ID<br>Card?                                                                                                    |                                                                        |                                                                                           |     |
|                 |                                                                                                    |                                                                        |                                                                                           |     |
| p               |                                                                                                    | Add money                                                              |                                                                                           |     |
| o<br>i Out      |                                                                                                    | Add money                                                              |                                                                                           |     |
| p<br>I Out      |                                                                                                    | Add money                                                              |                                                                                           |     |
| out             |                                                                                                    | Add money                                                              | •                                                                                         |     |
| 9<br>10 M       |                                                                                                    | Add money                                                              | 74                                                                                        |     |
| ou              | Simon for                                                                                                    | Add money                                                              | 34                                                                                        |     |
| ou              | Sign up for refu                                                                                                    | Add money<br>direct deposit Do y<br>help                               | 3<br>you want<br>paying?                                                                  |     |
| out             | Sign up for a<br>refu<br>Reserve refuts<br>Tacker with the state with the state with the s | Add money                                                              | 3 5<br>you want<br>paying:<br>someone that would<br>pay Trivite them to                   |     |
| out             | Sign up for a<br>refu<br>Reseive refunds a<br>faster with a                                                                                                    | Add money                                                              | 3 3<br>you want<br>paying?<br>someone that would<br>pay? mixe terms to<br>to your account |     |

## Signing up for Transact eRefund

For new students or students that would like to select a new bank account in Transact ePayment.

1. Scroll to the bottom of the page and select *Sign up for direct deposit refunds!* 

| Ausilabile items |                                                                         |                                                                                                    |                                                                                               | View all |
|------------------|-------------------------------------------------------------------------|----------------------------------------------------------------------------------------------------|-----------------------------------------------------------------------------------------------|----------|
| 2) My Account    |                                                                         |                                                                                                    |                                                                                               | xiew.au  |
| Overview         | Degree Application -<br>Bachelor's<br>After paying the non-refundable d | Dog Days Guest Fee<br>All Dog Days registered guest<br>payments are re                                  | Degree Application -<br>Masters, Ed. D<br>You must submit the online gradu                    | >        |
| Activity Details |                                                                         | • 0                                                                                                    |                                                                                               |          |
| Make a Payment   |                                                                         |                                                                                                    |                                                                                               |          |
| Transactions     |                                                                         |                                                                                                    |                                                                                               |          |
| Statements       | Would you li                                                            | ike to add money to your Bulldo                                                                         | og Student ID                                                                                 |          |
| liste            |                                                                         | Carde                                                                                                   |                                                                                               |          |
| rep              |                                                                         | Add money                                                                                               |                                                                                               |          |
| Sign Out         |                                                                         |                                                                                                    |                                                                                               |          |
|                  | Sign up for d<br>refu<br>Receive refunds a<br>faster with d             | Ifrect deposit<br>inds:<br>Ind dabusenerits<br>Ind dabusenerits<br>Inter deposit.<br>Trup<br>Send a pay | s want<br>baying?<br>meone that would<br>ay? Invite them to<br>your account<br>rer invitation |          |

2. Agree to the Terms & Conditions then click Continue.

| 0                |                                                                                                    | My Account<br>Direct deposit refunds 📾                                                                                                    |
|------------------|----------------------------------------------------------------------------------------------------|----------------------------------------------------------------------------------------------------|
| () My Account    |                                                                                                    | Step I of 3: Agreement                                                                                                    |
| Overview         |                                                                                                    |                                                                                                    |
| Activity Details | California State University-Fresho (Training)                                                                | Receive refunds and disbursements                                                                                                    |
| Make a Payment   | Basic information                                                                                            | nater mer diect deposit                                                                                                    |
| Transactions     | Name                                                                                                    | Direct deposit refunds terms and conditions                                                                                                    |
| Statements       | Payment methods                                                                                              | I authorize California State University Presino to<br>Initiate credits to my account indicated above,<br>and if necessary to instate reversing entries for                               |
| G→ Sign Out      | ⊕ Add savment method                                                                                         | the purpose of correcting errors. This<br>authorization may be revolved only by                                                                                                    |
|                  | Payers<br>to you know someone that would like to help you pay' invite them to have access to your<br>account | withdrawing from the electricity graph with the<br>web site. For inductions or assistance contact<br>Southert Rhancial Granices at California State<br>University Presito 558-2276-2076. |
|                  | ⊕ Send a sayer invitation                                                                                    | I agree to these Terms & Conditions                                                                                                    |
|                  | Direct deposit refunds<br>Receive reflected and disbursements faster with direct deposit.                    |                                                                                                    |
|                  | etetund Signua                                                                                               |                                                                                                    |
|                  | SMS notifications                                                                                            |                                                                                                    |
|                  | 381.00                                                                                                    |                                                                                                    |
|                  | Privacy & terms                                                                                              |                                                                                                    |
|                  | Use of personal information Micro                                                                            |                                                                                                    |
|                  |                                                                                                    | ■ ↓                                                                                                    |
|                  |                                                                                                    | 🟦 We keep your ferencial details                                                                                                    |
|                  |                                                                                                    | Cancel Continue                                                                                                    |

3. Enter your bank account information then click Continue.

|                      |                                                                                         | My Account<br>Direct deposit refu                                                    |
|----------------------|-----------------------------------------------------------------------------------------|--------------------------------------------------------------------------------------|
| () My Account        |                                                                                         | Step 2 of 31 Bank account                                                            |
| Derview              |                                                                                         | → → → → → → → → → → → → → → → → → → →                                                |
| () Activity Distails | California State University-Fresho (Training)                                           | Your bank account inform                                                             |
| 2 Make a Payment     | Basic information                                                                       | * Payment method                                                                     |
| Transactions         | Name                                                                                    | New bank account.<br>(There is no service charge if paying through if                |
| Statements           |                                                                                         |                                                                                      |
| О нер                | Payment methods                                                                         | Impartant: Refunds can only be     impartant: Refunds can only be                    |
| G SimDut             | Add sayment method                                                                      | Corporate accounts are not allow                                                     |
|                      | Pauers                                                                                  | * Account holder name                                                                |
|                      | Do you know someone that would like to help you pay? invite them to have access to your |                                                                                      |
|                      | account                                                                                 | () Account holder nome required                                                      |
|                      | Send a naver instation                                                                  | * Account type                                                                       |
|                      |                                                                                         | Checking                                                                             |
|                      | Direct deposit refunds                                                                  | U swings                                                                             |
|                      | Receive results and utionsements asser with oriest organis.                             | * Routing transit number ()                                                          |
|                      | eRefund Similar                                                                         |                                                                                      |
|                      | SMS notifications                                                                       | * Bank account number ()                                                             |
|                      | Setue                                                                                   | * Confirm bank account number                                                        |
|                      | Discourt B terms                                                                        |                                                                                      |
|                      | r ivery a remis                                                                         | Bank account nickname ①                                                              |
|                      | Use of personal information <u>Vicu</u>                                                 | My bank account                                                                      |
|                      |                                                                                         | Maximum 17 characters                                                                |
|                      |                                                                                         | This site is protected by reCAPTCHA and or<br>brane delay and Derma of Cardon and or |
|                      |                                                                                         | Example Social and Antonia Antonia                                                   |
|                      |                                                                                         | Cancel                                                                               |

4. Last step! Review your bank account details and make sure the information is correct then click Complete.

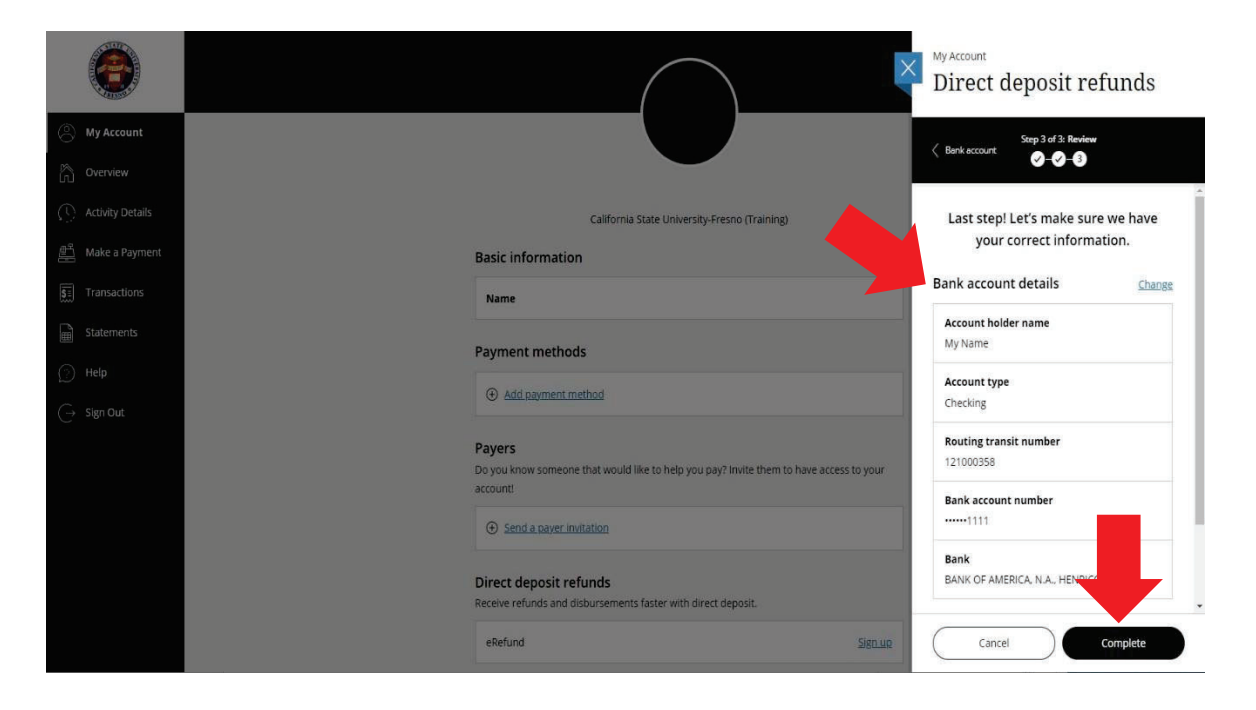

5. Once it is successfully completed, the Direct Deposit refund information will appear under "My Account" in your Transact ePayment site located on the left-hand side menu.

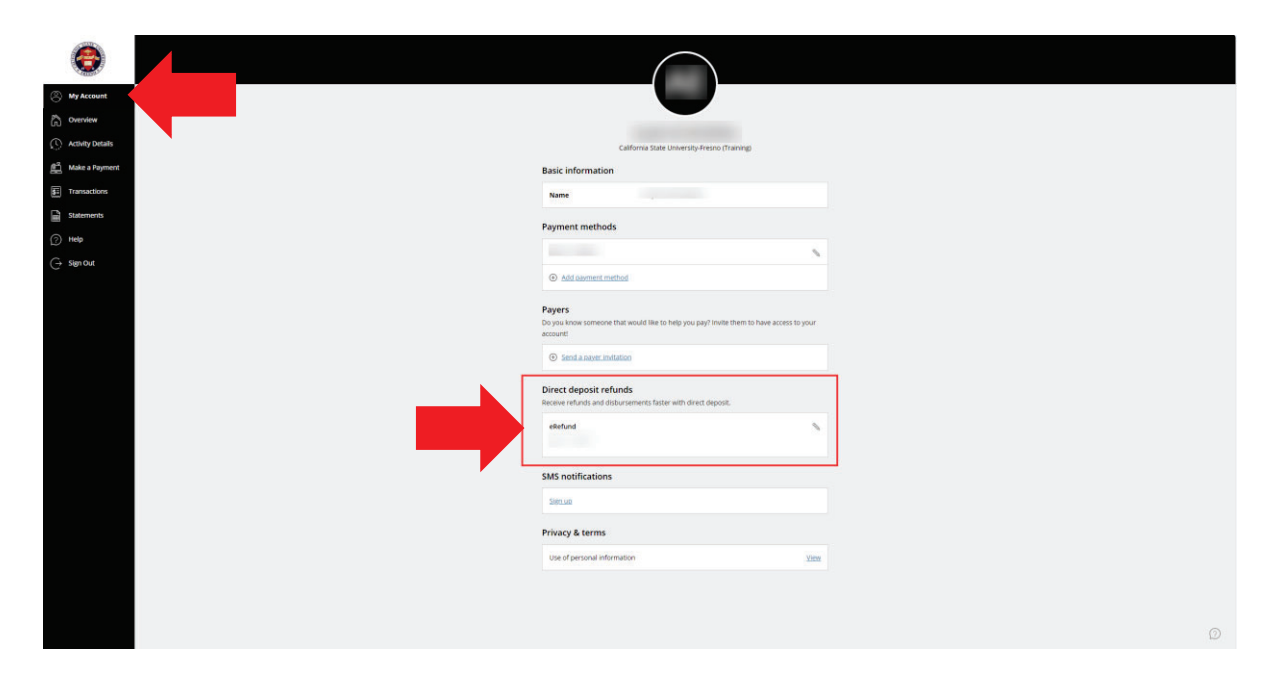

A "Transact eRefund Enrollment" confirmation email will be sent to your Fresno State email.